# Styrning av Siemens PLC med Android applikation

- En studie om en Android applikation för styrning av Siemens PLC S7-300/1200

# Omar Adel Erol Ali

Division of Industrial Electrical Engineering and Automation Faculty of Engineering, Lund University

# Styrning av Siemens PLC med Android applikation

– En studie om enAndroid applikation för styrning avSiemens PLC S7-300/1200

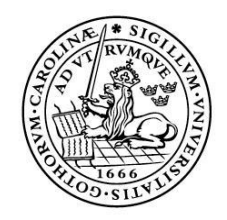

LUNDS UNIVERSITET Lunds Tekniska Högskola

LTH Ingenjörshögskolan vid Campus Helsingborg Industriell Elektroteknik och Automation

Examensarbete: Omar Adel Erol Ali

© Copyright Omar Adel, Erol Ali

LTH Ingenjörshögskolan vid Campus Helsingborg Lunds universitet Box 882 251 08 Helsingborg

LTH School of Engineering Lund University Box 882 SE-251 08 Helsingborg Sweden

Tryckt i Sverige Media-Tryck Biblioteksdirektionen Lunds universitet Lund 2013

## Sammanfattning

Detta är ett examensarbete som beskriver processen för att ställa in webbservern i Siemens S7-300 och i S7-1200. Vidare beskrivs hur en applikation i Android utvecklas för att ansluta till PLC och sedan läsa av och skicka information. Det är på begäran av ÅF som Metod kapitlet skrivits som en steg-för-steg manual för att enkelt kunna upprepa samma projekt och få liknande resultat.

För att kunna kommunicera med PLC så har alla steg gjorts i rapporten och mobiltelefonen har kunnat starta och stoppa en motor samtidigt som den läst av dess värden.

Applikationen är avsedd att säljas av ÅF som en tjänst för deras kunder. Ett fast pris kunde inte sättas på applikationen då PLC program varierar i storlek. Varje applikation måste skräddarsys efter ett PLC program. Den integrerade webbservern valdes för att det var det billigaste alternativet för att upprätta en kommunikation mellan mobiltelefon och CPU. I rapporten beskrivs alternativa metoder till webbservern.

Nyckelord: Siemens S7-300/1200, Android, Integrerad Webbserver, TIA Portal V11, Step 7, PLC

## Abstract

This is a thesis that describes the procedure for setting up the web server on Siemens S7-300 and S7-1200. It also describes how to develop an application on Android to connect to the PLC and then read and send information. It is on the request of ÅF that the Method chapter is written as a step - by - step manual for easy repeat of the project and to get similar results.

To communicate with the PLC, all steps in the report have been made and the mobile phone has been able to start and stop a motor while reading its values.

The application is intended to be sold by ÅF as a service to their customers. A fixed price could not be decided because the PLC program is varying in size. Each application must be tailored to a PLC program. The integrated web server was chosen because it was the cheapest option for establishing the communication between the Smartphone and the CPU. The report describes alternative methods to the web server.

Keywords: Siemens S7-300/1200, Android, Integrated Web server, TIA Portal V11, Step 7, PLC

# Förord

Detta examensarbete omfattar 22,5 högskolepoäng och är den avslutande delen för högskoleingenjörsutbildningen på programmet Elektro- och Automationsteknik vid Lunds Tekniska Högskola/Campus Helsingborg. Arbetet är utfört på ÅFs kontor i Helsingborg i samarbete med ÅF Industry och Institutionen för Industriell Elektroteknik och Automation vid Lunds tekniska högskola.

Ett tack riktas mot Peter Björklund som gav oss möjligheten att utföra vårt examensarbete vid ÅFs kontor i Helsingborg. Ett tack till Martin Trygg, vår handledare, och ett tack till hela ÅF kontoret. Slutligen vill vi tacka Mats Lilja, vårexaminator vid Lunds Tekniska Högskola/Campus Helsingborg.

## Ordlista

| Android      | Googles operativsystem för mobila enheter |  |  |  |
|--------------|-------------------------------------------|--|--|--|
| Applikation  | Ett program i mobiltelefonen              |  |  |  |
| AWP          | Automation Web Programming                |  |  |  |
| Emulator     | Efterliknar en Android telefon            |  |  |  |
| DB           | Data Block                                |  |  |  |
| FBD          | Function Block Diagram                    |  |  |  |
| Google Play  | Applikations center för Android           |  |  |  |
| IOS          | Apple operativsystem för mobila enheter   |  |  |  |
| LAD          | Ladder Logic                              |  |  |  |
| OB           | Organization block                        |  |  |  |
| Objective-C  | Ett programmeringsspråk                   |  |  |  |
| Plattform    | Maskinvara med ett operativsystem         |  |  |  |
| РНР          | Hypertext Preprocessor                    |  |  |  |
| P_trig       | Pulsblock i Step 7 som genererar pulser   |  |  |  |
| Raspberry PI | Billig dator                              |  |  |  |
| Smartphone   | Smart mobiltelefon                        |  |  |  |
| SOAP         | Simple Object Access Protocol             |  |  |  |
| STL          | Statement List                            |  |  |  |

# Innehållsförteckning

| 1 Inledning                                       | 2        |
|---------------------------------------------------|----------|
| 1.1 Bakgrund                                      | 2        |
| 1.2 Syfte                                         | 2        |
| 1.2.1 Frågeställningar                            | 3        |
| 1.3 Avgränsning                                   | 3        |
| 2 Verktva                                         | 1        |
| 2 1 Miukvarunrogram                               | +4<br>4  |
| 2 1 1 Eclinse                                     |          |
| 2 1 2 Android SDK                                 | т<br>Д   |
| 2 1 3 TIA Portal v11                              | +<br>ل   |
| 2 1 4 SIMATIC Manager                             | +<br>4   |
| 2 1 5 Notepad++                                   | 5        |
| 2.2 Programmeringsspråk                           | 5        |
| 2.2.1 HTML                                        | 5        |
| 2.2.2 CSS                                         | 6        |
| 2.2.3 Java                                        | 6        |
| 2.2.4 JavaScript                                  | 7        |
| 2.3 Materiellista                                 | 7        |
|                                                   | •        |
| 3 Metod                                           | 00<br>ه  |
| 3.1.3/-1200                                       | οο       |
| 3 1 2 Inställningar för webbservern               | ٥<br>۵   |
| 3.1.2 Installinger for webbservern                | 9<br>0   |
| 3 2 S7-300                                        | 9<br>10  |
| 3.2.1 Konfigurera \$7.300                         | 10<br>10 |
| 3 2 2 Konfigurera bårdvaran                       | 10       |
| 3 2 3 Konfigurera webbservern                     |          |
| 3 2 4 Symboler och S7- program                    | 13       |
| 3 2 5 Länka samman HTML-sidorna med S7-programmet | 10       |
| 3.3 Android Applikationen                         |          |
| 3.3.1 Tillvägagångssätt                           |          |
| 3.4 User defined webpage                          | 17       |
| 3.4.1 Generering av HTML-sidor                    | 17       |
| 3.5 Fördjupning av Inställningar                  | 18       |
| 3.5.1 S7-1200                                     | 18       |
| 3.5.2 S7-300                                      | 18       |
| 3.5.3 Android                                     | 19       |
| 3.5.4 HTML                                        | 19       |
| 3.6 Källkritik                                    | 20       |
| 1 Analys                                          | 21       |
| т лнагуз                                          | 🖌 I      |

| 4.1 Förstudie                       | 21 |
|-------------------------------------|----|
| 4.2 Alternativa metoder             | 21 |
| 5 Resultat                          | 23 |
| 5.1 Webbservern                     | 23 |
| 5.2 Applikationen                   | 23 |
| 6 Diskussion                        | 25 |
| 7 Slutsats                          | 27 |
| 7.1 Framtida utvecklingsmöjligheter | 27 |
| 8 Referenser                        |    |
| 8.1 Webblänkar                      |    |
| 8.2 PDF manualer                    | 29 |
|                                     |    |

# 1 Inledning

I detta kapitel beskrivs bakgrund, syfte och avgränsning för examensarbetet.

## 1.1 Bakgrund

Detta examensarbete är skrivet i ÅF som är ett ledande teknikkonsultföretag som erbjuder kvalificerade ingenjörer med lösningar för industrins processer. Uppdragen skiftar mellan olika områden så som från utveckling av mobiltelefoni till projektering. Med bas i Europa och kunder runt om i världen har ÅF cirka 6800 medarbetare [1].

Projektet var på eget initiativ och skulle omfatta en applikation som styr en motor men Peter Björklund, Area Manager i Helsingborgskontoret, omformulerade idén till att istället göra en applikation till en Siemens PLC som styr en motor eller en pump. En sådan applikation kan bli ett användbart verktyg på arbetsplatsen som ger en överblick på vad som är igång eller på vad som står still. Den kan underlätta för ansvariga operatörer att felsöka i en maskin och minska kostnaderna för företagen då applikationen meddelar när en maskin är ur funktion. Operatören kan även starta och stoppa en maskin med telefonen utan att befinna sig i samma rum. Det kan vara nödvändigt om något värde inte stämmer och bör kontrolleras.

Anledningen till att en mobilapplikation valdes vid styrning av PLC var att användning av smarta mobiltelefoner har bland Sveriges invånare ökat från 30 % till 50 % från åren 2011 till 2012 enligt frapps.se [2]. Enligt den statistiken så har hälften av Sveriges invånare en "smartphone" som kan utnyttjas på arbetsplatsen till mer än bara samtal.

## 1.2 Syfte

Syftet med denna rapport är att undersöka Siemens möjligheter att kommunicera trådlöst med en Android mobiltelefon. Metoden i denna rapport skall enligt begäran från ÅF Industry kunna användas som en lathund för hur webbservern aktiveras, variabler länkas och hur en Android applikation skapas och ansluter till PLC. Metoden delas in i många delkapitel då det gör det lättnavigerat för en användare som följt stegen att gå tillbaka vid felsökning.

Syftet med detta projekt är inte att skriva PLC kod för en motor som i exemplet som nämns i kapitel 4 Metod. Därför skrivs inte all kod ut för motorexemplet.

#### 1.2.1 Frågeställningar

- Kan en Androidbaserad mobiltelefon kommunicera med Siemens PLC S7-1200?
- Är det möjligt att läsa av värden?
- Tilldela nya värden?
- Skriva ut alarm status?
- Kan samma teknik användas för att kommunicera med Siemens PLC S7-300/400?

## 1.3 Avgränsning

Applikationen kommer att programmeras i Eclipse med Java för Android då detta är en öppen plattform. Detta för att vi redan är bekanta med utveckling av Android – applikationer.

ÅF ansåg att det var mest intressant att kunna kommunicera med Siemens PLC S7-300/400/1200.

# 2 Verktyg

Här beskrivs de hjälpmedel som använts för att kunna utföra detta projekt.

All programmering, nedladdning och överförning utfördes från Windows XP som körs på en PC, DELL D820.

## 2.1 Mjukvaruprogram

#### 2.1.1 Eclipse

Eclipse är en kostnadsfri utvecklingsmiljö som bildadesi januari 2004avEclipsestiftelsesom en oberoendeicke-vinstdrivande bolag för attfungera som förvaltare avEclipsesamfundet. I Eclipse utvecklas programvara och projekti flera olika språk såsom Java, C, C++ och Python. Det finns i svenska och är tillgänglig förde flesta plattformar. Det går även att installera olika plug-in för Android och Webbservrar[3].

## 2.1.2 Android SDK

Android SDK är en verktygslåda som utvecklare använder för att skapa applikationer för Android-plattformen. Den innehåller en emulator och nödvändiga bibliotek för att kunna bygga Android – applikationer. När Android SDK är installerad i Eclipse som ett plug-inär det möjligt att utveckla Javaapplikationer för Android. Android SDK erbjuder även grafiskt användargränssnitt vilket gör det vänligt för utvecklarna att kunna få en överblick av layouten och designen av deras applikation[4].

#### 2.1.3 TIA Portal v11

Totally Integrated Automation Portal är det senaste programmet som Siemens har utvecklat för S7-1200 familjen.Den ersätter föregångaren SIMATIC Manager. I TIA Portal v11skapas alla projekt och kodas i samma program. Programmet klarar de olika programmeringstyperna, LAD, STL ochFBD. Allt är integrerat i TIA Portal v11, en användbar funktion är "Go Online" där får användaren en översikt av programmet. Ingångarna lyser grönt när de är till och rött när de är från. Detta ger en möjlighet för användaren att simulera programmet innan den laddas ner i PLC.

## 2.1.4 SIMATIC Manager

SIMATIC Manager är ett program som Siemens automation har utvecklat för konfigurering av inställningar för alla SIMATIC produkter. I Step 7 så kodas programmet som sedan skall köras och förs över till Siemens PLC S7-300/400. SIMATIC Manager låter programmeraren koda sitt projekt, konfigurera hårdvaran, korrigera symboler och slutligen ladda ned projektet till PLC. I SIMATIC Manager finns det en funktion som gör det möjligt att testa sin kod genom att gå "online" och få en översikt av exekvering av koden i runtime.

#### 2.1.5 Notepad++

Notepad++ är ett konstadsfritt program som är framställt för Microsoft Windows operativsystem. Det är ett textredigeringsprogram för kodning av HTML, PHP, JavaScript samt en del andra språk. Notepad++ är kodad i C++ och är mycket kraftfull vid kompilering av projekt. Utvecklarna bakom programmet försöker använda så lite så möjligt av CPU kraften vid kompilering och därmed resulterar det hela till stabilare och snabbare program [5].

## 2.2 Programmeringsspråk

Här beskrivs de programmeringsspråk som användes för kommunikation och design.

## 2.2.1 HTML

"Hyper Text Markup Language" eller den kända förkortningen HTML är koden som används vid skapandet av webbsidor. Med HTML kan en hemsida kodas och visas på en webbläsare. Den första versionen av HTML lanserades redan 1991 och sedan dess har det släppts 7 versionerdär den senaste är XHTML5(år 2013). Syntaxen för HTML är följande:

| html                              |
|-----------------------------------|
| <html></html>                     |
| <head></head>                     |
|                                   |
|                                   |
| $<\!\!body\!>$                    |
| <h1> Rubrik </h1>                 |
| Paragraf, med andra ord ren text. |
|                                   |

</body> </html>

HTML är ett märkspråk, det vill säga att det kodas med hjälp av vinkelparenteser. En instruktion uppkommer normalt i par till exempel "text ". Den börjar med vinkelparenteser och avslutas med snedstreck för att tala om för webbläsaren var en instruktion börjar och slutar. För att en hemsida skall visas korrekt på webbläsaren så måste webbläsaren veta

webbsidans dokumenttyp och vilken version den har. Det görs med följande deklaration: "<!DOCTYPE html>"(se syntaxen ovan). Eftersom där finns det många olika dokument på webben så är denna deklaration nödvändig. Webbläsarna visar inte vinkelparenteserna utan bara det som står mellan de. Däremot är vinkelparenteserna avgörande för webbläsaren då de talar om för webbläsaren hur innehållet skall visas.

Mellan "<head></head>" taggarna skrivs all nodvändig information för webbläsaren. Det är där JavaScripts eller CSS filer inkluderas, hemsidans titel samt en del annan information som har med funktionalitet att göra. Det som skrivs mellan "<body></body>" taggarna visas på webbläsaren. Det är där all information läggs in för att kunna framföra det på webbläsaren. Det går att använda flera HTML sidor och länka de med varandra. Att endast använda HMTL kommer inte vara effektivt då HMTL sidor är statiska. De kan inte utföra avancerade beräkningar eller något liknande. HTML sidor visar endast innehåll på en sida, däremot kan PHP eller JavaScript användas för att kunna omvandla HMTL sidan till en dynamisksida. Med hjälp av PHP eller JavaScript kan vanliga uttryck såsom "for", "while", "if" och "switch-case" utnyttjas [6].

#### 2.2.2 CSS

W3C skapade Cascading Style Sheets, CSS, för att underlätta för utvecklare att designa webbsidor. CSS – filen är en separat fil där bl.a. storlek och färg bestäms på webbsidan. CSS – filen inkluderas inom "<head></head>" i HTML – filen såsom nedan.

#### k rel="stylesheet" type="text/css" href="mystyle.css">

För mindre webbsidor med lätt design kan koden för design och layout göras direkt inom "<head></head>" och ingen separat CSS – fil behövs. [7].

#### 2.2.3 Java

Java är ett objektorienterat programmeringsspråk som introducerades 23 maj 1995 av grundaren James Gosling på Sun Microsystems. Java finns från superdatorer för forskningsändamål till effektiva mobil applikationer. Detta språk är plattformsoberoende på grund av att Java kompilerar sin kod till bytekod istället för maskinkod. Den färdig kompilerade bytekoden kan i efterhand köras på en plattformsoberoende maskin.

Mer än 9 miljoner utvecklare använder idag språket Java vilket gör att Java är testat och utvecklat för att uppfylla utvecklarens förväntningar och mål [8].

#### 2.2.4 JavaScript

JavaScript är ett av världens mest populära programmeringsspråk för HTML, webb applikationer, datorer, mobiltelefoner och för serverar. JavaScript omvandlar en HTML sidan från att vara en statisk till dynamisk med avancerade funktioner. JavaScript är snarlikt Java och C++. Det är möjligt att använda samma uttryck som i Java och C++; "for", "while", "if" och "switch case". Med dessa funktioner tillgängliga underlättas HTML kodningen och det funktionaliteten ökar för en hemsida som utnyttjar JavaScript. För att kunna använda JavaScript i HTML krävs att det anropas på rätt sätt, det vill säga att "<script> JavaScripts kodning </script>" måste skrivas inom "<head>" eller "<body>" delen.För tydlighetens skull så brukar de flesta programmerare ha JavaScripten i en särskilt fil och anropar den i "<head>" som följande syntax: "<*script src="filNamnet.js" type="text/javaScript">* 

Men för mindre webbsidor är det vanligt att JavaSripten utnyttjas direkt i "<body>" eller "<head>" delen. Alla dagens webbläsare klarar av att köra JavaScript och de är anpassade till det [9].

#### 2.3 Materiellista

- DELL D820
- DELL D830
- Ethernet kabel
- Frekvensomvandlare
- Motor
- Dlink Router
- Siemens S7-300 CPU 314C-2 PN/DP
- SiemensS7-1200 CPU 1212C AC/DC/RLY
- Plintar
- Kopplingskablar
- Spänningsomvandlare

# 3 Metod

Detta kapitel beskriver tillvägagångssättet för att uppnå de resultat som beskrivs i kapitel 5 <u>Resultat</u>. För att kommunicera med både S7-1200 och S7-300 användes dess inbyggda webbservrar. Nedan följer information om hur webbservern aktiveras och hur en webbsida för CPU skapas och används som en Android applikation. I denna rapport används CPU 1212C AC/DC/RLY och S7-314C-2 PN/DPmed programkod för att styra en motor. Alternativa metoder för denna PLC beskrivs i kapitel <u>4.2</u>.

Stegen som anges nedan sker i den ordning de presenteras.

## 3.1 S7-1200

TIA Portal V11 (2.1.3) användes för att ställa in webbservern för CPU S7-1200.

Detta kapitel kan användas som en lathund till hur webbservern aktiveras, för djupare förståelse av utvalda punkter hänvisas läsare till kapitel <u>3.5[16]</u>.

3.1.1 Konfigurera S7-1200

- PLC och datorn koppladessamman med en router och två Ethernet kablar.
- Ett nytt projekt skapades med TIA Portal V11 SP2.
- För att kunna skriva programkod valdes rätt CPU via "Add new device". Vid val av "unspecified" så väljs rätt CPU automatiskt av programmet.
- IP adress och subnätför CPU ställdes in genom inställningar iCPU under projektet. Där las ett nytt subnät in i "Ethernet addresses" menyn. Den IP adress som tilldelades CPU är samma adress som används vid anslutning till webbsidan.
- Variabelnamn tilldelades för att binda samman namn och logiska operatorer samt för att underlätta felsökning då de är kommenterade.

|          |   | Nama           | Data tupa | Addross                | Potoin | Minibl | Acces    |
|----------|---|----------------|-----------|------------------------|--------|--------|----------|
| 1        | - | Staut          | Pace upe  |                        | Retain |        | Acces    |
| 2        |   | Stop           | Bool      | %10.0                  |        |        |          |
| 2        |   | Deset Knapp    | Bool      | %10.3                  |        |        |          |
| 4        |   | Motorskydd     | Bool      | %10.4                  |        |        |          |
| -        |   | Motor1         | Bool      | %00.0                  |        |        |          |
| 6        |   | Tog 1          | Bool      | %Q0.0<br>%Q0.1         |        |        |          |
| 7        |   | iay_i          | Dist      | %Q0.1<br>%MD0          |        |        |          |
| 0        |   | AWPStort       | Bool      | %M100.0                |        |        |          |
| 0        |   | AWRStop        | Bool      | %M100.0                |        |        |          |
| 2        |   | Teg 2          | Bute      | %MP1                   |        |        |          |
| 10       |   |                | Bool      | 201VID 1               |        |        |          |
| 10       |   | ilay_3         | Bool      | 201911.1<br>9/M1E0.0   |        |        |          |
| 12       |   | FirstSoon      | Bool      | %M1 0                  |        |        |          |
| 10       |   | AlweigTRUE     | Bool      | 201VI 1.0              |        |        |          |
| 14       |   |                | Bool      | 701VI1.2               |        |        |          |
| 10       |   | Clock Pito     | Buto      | 201411.3<br>X MPO      |        |        |          |
| 17       |   | Clock_Byte     | Baal      | 2010 D 0               |        |        |          |
| 17       | - | Clock_TOH2     | Bool      | %W0.0                  |        |        |          |
| 10       |   | Clock_SH2      | Bool      | %W0.1                  |        |        |          |
| 19       |   | Clock_2.5Hz    | Bool      | 76WIU.2                |        |        |          |
| 20       |   | Clock_2Hz      | Bool      | %NO.4                  |        |        |          |
| 21       | - | Clock_1.25H2   | Bool      | %W0.5                  |        |        |          |
| 22       |   | Clock_1Hz      | Bool      | %W0.5                  |        |        |          |
| 20       |   | Clock_0.625Hz  | Bool      | %W0.7                  |        |        |          |
| 24       |   |                | Bool      | %WU.7                  |        |        |          |
| 20       | - | 18g_4          | Bool      | %W170.0                |        |        |          |
| 20       | - | Tag_5          | Bool      | %IVI170.1              |        |        | <u> </u> |
| 27       |   | Iay_o          | Bool      | %W179.0                |        |        |          |
| 20       |   | AWPMotorskydd  | Bool      | 20101179.1<br>00 M1E 0 |        |        |          |
| 29       |   | AWPMemory      | Bool      | 76W15.0                |        |        |          |
| 30       |   | AWPDagat Knopp | Beel      | 26W110.0               |        |        |          |
| 31<br>90 |   | Awrkeset_knapp | Bool      | 201VI17.0              |        |        |          |
| 3Z<br>33 |   | Tag_7          | Bool      | 20101100.1             |        |        |          |
| 22       |   | Tag_0          | Bool      | 2010100.3              |        |        |          |
| 34       |   | Stort remote   | Bool      | × M100.2               |        |        |          |
| 33       |   | Star_remote    | Bool      | 201WI 1 0 U.4          |        |        |          |
| 36       |   | Tog 10         | Bool      | 201W1100.3             |        |        |          |
| 37       |   | Tag_10         | Bool      | 201W101.0              |        |        |          |
| 30       |   |                | Bool      | 76W101.2               |        |        |          |
| 38       | - | 1ag_12         | 8001      | %M180.6                |        |        |          |

I'PLC tags">"Default tag table"korrigeras dessa som i figur 1.

Figur1. Tabell för variabelnamn i TIA Portal V11

• Variabelnamnen i figur 1 användes av HTML sidorna. Hur HTML sidorna skapas beskrivs i kapitel <u>3.4.1</u>.

#### 3.1.2 Inställningar för webbservern

CPU >"Properties">" Web server"

- Webbservern och automatisk uppdatering aktiverades.
- I vilken katalog HTML filerna fanns angavs samt valdes "index.html" som startsida. Projektet får sitt namn Motor via "Application name".
- Slutligen genererades "Web Control DB" (<u>3.5.1</u>) genom "Generate blocks".
- I CPU >"Properties" >"Protection" sattes ett skrivskydd med användarnamn och lösenord.

3.1.3 Skapa, kompilera och ladda över program tillCPU

• Under "Program blocks" i CPU skrevs en del av PLC koden för motorn i Ladder som framgår av figur 2.

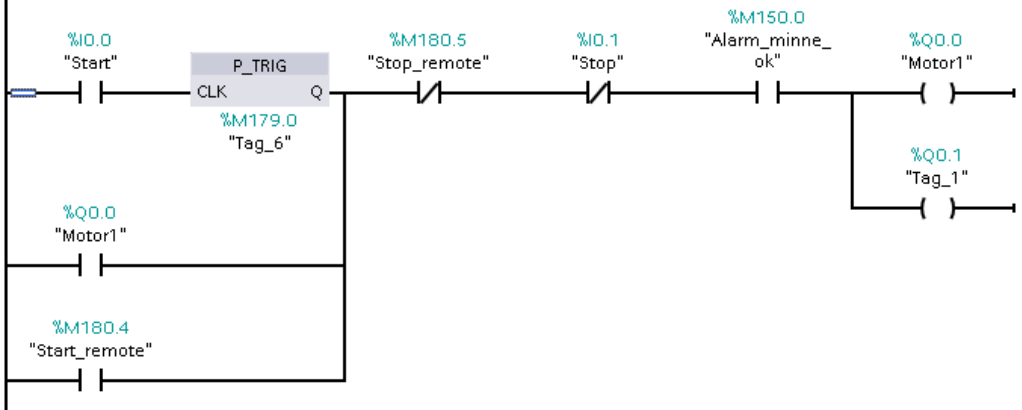

Figur 2. Programkod för motor (OB1) i TIA Portal V11

• "WWW" (SFC99) sattes i OB1 (<u>3.5.1</u>).

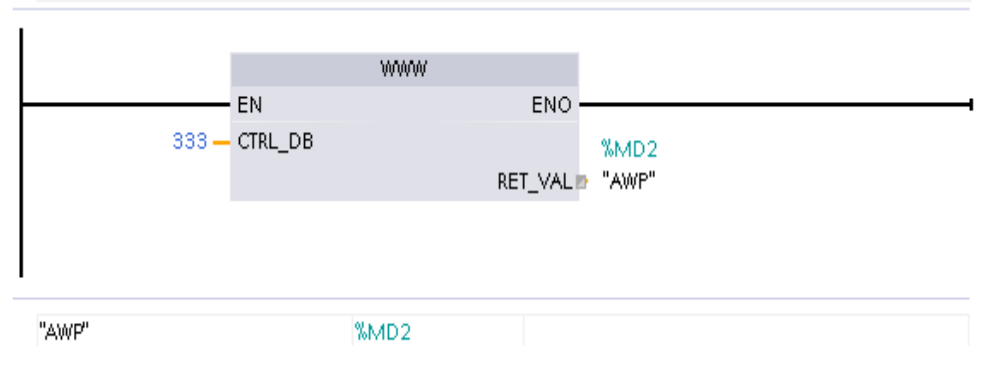

Figur 3. "WWW" instruktion i TIA Portal V11

• När programmet var skrivet kompilerades den och laddades ner till CPU genom snabbkommandona Crtl+B (kompilera) och Crtl+L (ladda ner till CPU).

## 3.2 S7-300

Step 7 och SIMATIC Manager är plattformarna för S7-314C-2 PN/DP vilken användes för att implementera programmet[17].

Detta kapitel kan användas som en lathund till hur webbservern aktiveras, för djupare förståelse på utvalda punkter hänvisas läsare till kapitel <u>3.5</u>.

```
3.2.1 Konfigurera S7-300
```

• PLC kopplades till datorn med en Ethernet kabel och ett nytt projekt skapades med SIMATIC Manager. Projektnamnet sattes till "webmotor" via "File" > "New".

- En ny station tillades via "Insert" > "Station" > "SIMATIC 300 Station".
- För att konfigurera hårdvaran på CPU dubbelklickades "SIMATIC 300" och därefter dubbelklickades "Hardware".
- Under "Options" > "Set PG/PC Interface" valdes "TCP/IP wireless" för trådlös anslutning.
- 3.2.2 Konfigurera hårdvaran
  - På högra sidomenyn öppnades"SIMATIC 300", "RACK-300" och "Rail" dubbelklickades.
  - Ett nätaggregat valdes i "PS-300" > "PS 307 2A".
  - Rätt CPU(CPU314C-2 PN/DP) valdes under samma meny. "CPU-300" >"CPU314C-2 PN/DP" > "6ES7 314-6EH04-QAB0" > "V3.3".

| Properties - Ethernet interface PN-IO (R | 80/S2.2)                                                                                | × |
|------------------------------------------|-----------------------------------------------------------------------------------------|---|
| General Parameters                       | If a subnet is selected,<br>the next available addresses are suggested.<br>Gateway      |   |
| Subnet mask: 255.255.255.0               | <ul> <li>Do not use router</li> <li>Use router</li> <li>Address: 192.168.0.1</li> </ul> |   |
| not networked<br>Ethernet(1)             | New<br>Properties<br>Delete                                                             |   |
| ОК                                       | Cancel Help                                                                             |   |

*Figur 4. SIMATIC Manager> Hardware configuration >Ethernet interface* 

• Som figur 4 visar så bockades "Use router" för och ett nytt Subnät lades till via "New" knappen. Därefter bekräftades alla dialogrutor med "OK"

#### 3.2.3 Konfigurera webbservern

• För att aktivera webbservern, automatisk uppdatering och i vilket språk webbservern ska visas i så dubbelklickades det på CPU och sen valdes webbfliken där dessa bockades för.

| Properties - CPU 314C-2                                                                                                    | PN/DP - (R0/S2)                                                         |                                                                                                    |        | ×      |
|----------------------------------------------------------------------------------------------------|-------------------------------------------------------------------------|----------------------------------------------------------------------------------------------------|--------|--------|
| Cycle/Clock Memory Reter<br>General<br>Diagnostics/Clock<br>✓ Enable Web server on this<br>Languages to be Loaded or<br>Select up to 1 languages:<br>✓ English (United States) | ntive Memory Interru<br>Startup<br>Protection<br>s module In<br>the CPU | rupts Time-of-Day Interrupts Cyclic Interrupts<br>Synchronous Cycle Interrupts<br>Communication Web<br>Allow access only via HTTPS<br>Automatic Update<br>Automatic Update<br>Activate Update interval:<br>200 s<br>Display Classes of the Messages<br>00 0 04 08 12 12 16<br>01 05 09 13<br>02 06 07 10 14<br>03 07 07 11 0 14 |        |        |
| User list:                                                                                                    |                                                                         |                                                                                                    |        | Add    |
|                                                                                                    |                                                                         |                                                                                                    |        | Edit   |
|                                                                                                    |                                                                         |                                                                                                    |        | Delete |
|                                                                                                    |                                                                         |                                                                                                    |        | 5000   |
| ОК                                                                                                    |                                                                         |                                                                                                    | Cancel | Help   |

Figur 5. Webbfliken i CPU inställningar

• I webbfliken las en ny användare till med läs- och skrivrättigheter till CPU via webbservern med "Add"-knappen.

|                                                                             |                  |      | 11               |              |      |
|-----------------------------------------------------------------------------|------------------|------|------------------|--------------|------|
| Edit User Entry and                                                         | Password         |      |                  |              |      |
| User Name:                                                                  | user             |      |                  |              |      |
| The user can<br>Query diagnostics<br>Read variable sta<br>Read variable tab | s<br>itus<br>ole |      |                  |              |      |
| Call user-defined                                                           | pages            |      | Vrite to user-de | efined pages |      |
| Edit password                                                               |                  |      |                  |              |      |
| Password:                                                                   |                  | **** |                  |              |      |
| Confirm password:                                                           |                  | **** |                  |              |      |
|                                                                             |                  |      |                  |              |      |
| ОК                                                                          |                  |      |                  | Cancel       | Help |

Figur 6. Lägg till användare

• När inställningarna ställts in såsparades och kompilerades de i CPU.

## 3.2.4 Symboler och S7- program

• I "Symbols" under "S7-Program" finns variabelnamnenligt figur 7.

| 🖨 \$7 | Progran | n(1) (Symbols) we | ebmotor\SIA | AATIC 300(1 | I )\CPU 314C-2 PN/DP 📃 🗖 🔀       |
|-------|---------|-------------------|-------------|-------------|----------------------------------|
|       | Status  | Symbol A          | Address     | Data type   | Comment                          |
| 1     |         | Alarm_minne_ok    | M 150.0     | BOOL        | Alamerns status                  |
| 2     |         | AWP_web           | FC 1        | FC 1        |                                  |
| 3     |         | AWPMemory         | M 115.0     | BOOL        |                                  |
| 4     |         | AWPMotor1         | M 16.0      | BOOL        |                                  |
| 5     |         | AWPMotorskydd     | M 179.1     | BOOL        |                                  |
| 6     |         | AWPReset_Knapp    | M 117.0     | BOOL        | Web serverns resetknapp          |
| 7     |         | AWPStart          | M 100.0     | BOOL        |                                  |
| 8     |         | AWPStop           | M 100.1     | BOOL        |                                  |
| 9     |         | Motor1            | Q 136.0     | BOOL        | Motor status                     |
| 10    |         | Motorskydd        | I 136.2     | BOOL        |                                  |
| 11    |         | puls1             | M 179.0     | BOOL        | puls1                            |
| 12    |         | puls2             | M 180.6     | BOOL        |                                  |
| 13    |         | puls3             | M 181.0     | BOOL        |                                  |
| 14    |         | puls4             | M 181.2     | BOOL        |                                  |
| 15    |         | Reset_knapp       | I 136.3     | BOOL        |                                  |
| 16    |         | Rh_Speed          | Q 136.1     | BOOL        | Hastighet till frekvensomriktare |
| 17    |         | Start             | I 136.0     | BOOL        | Start Knapp                      |
| 18    |         | Start_remote      | M 180.4     | BOOL        | Web serverns startknapp          |
| 19    |         | Stop              | I 136.1     | BOOL        | Stoppknapp                       |
| 20    |         | Stop_remote       | M 180.5     | BOOL        | Web serverns stoppknapp          |
| 21    |         | tag_4             | M 170.0     | BOOL        |                                  |
| 22    |         | Tag_5             | M 170.1     | BOOL        |                                  |
| 23    |         | WEBControl_DB     | DB 333      | DB 333      |                                  |
| 24    |         | WebRequest        | SFC 99      | SFC 99      |                                  |
| 25    |         |                   |             |             |                                  |
|       |         |                   |             |             |                                  |

Figur 7. Tabell för variabelnamn i SIMATIC Manager

• Under "S7-Program" > "Blocks" lades ett block, OB1, med Ladder till. En del av koden framgår av figur 8.

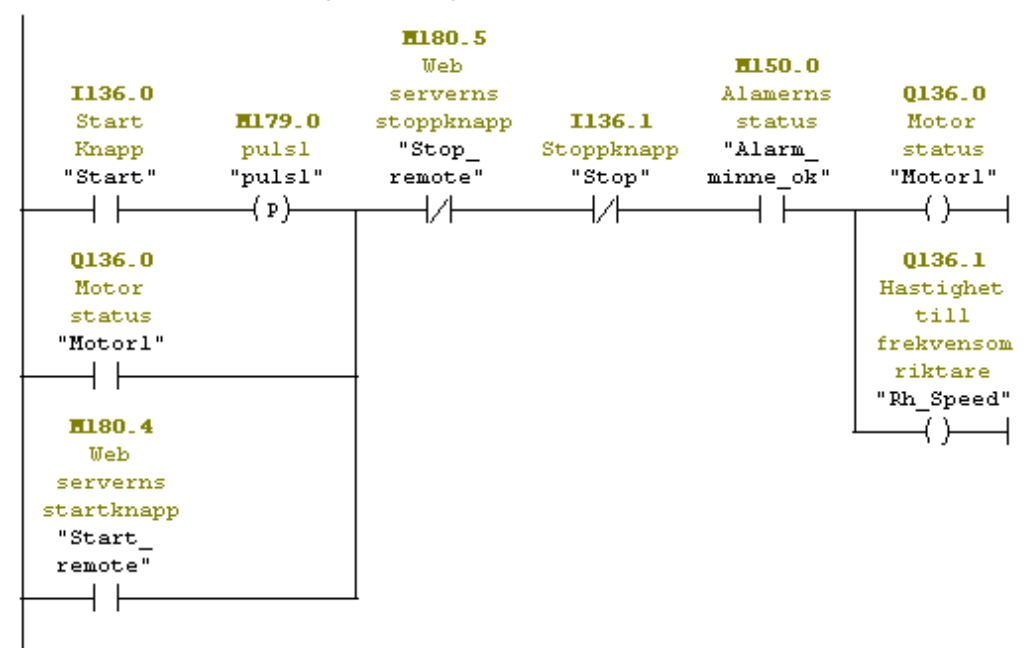

Figur8.S7-300 SIMATIC Manager. En del av kodeni OB1

• Två nyablock lades till, i ladder respektive STL. "Blocks" > "Insert new object" > "function". I den enadrogs ett SFC99 block ut ur standard biblioteket i vänstra sidomenyn och det blocket fick namnet SFC99. Det andra kallades FC1 och figur 9 visar dess kod.

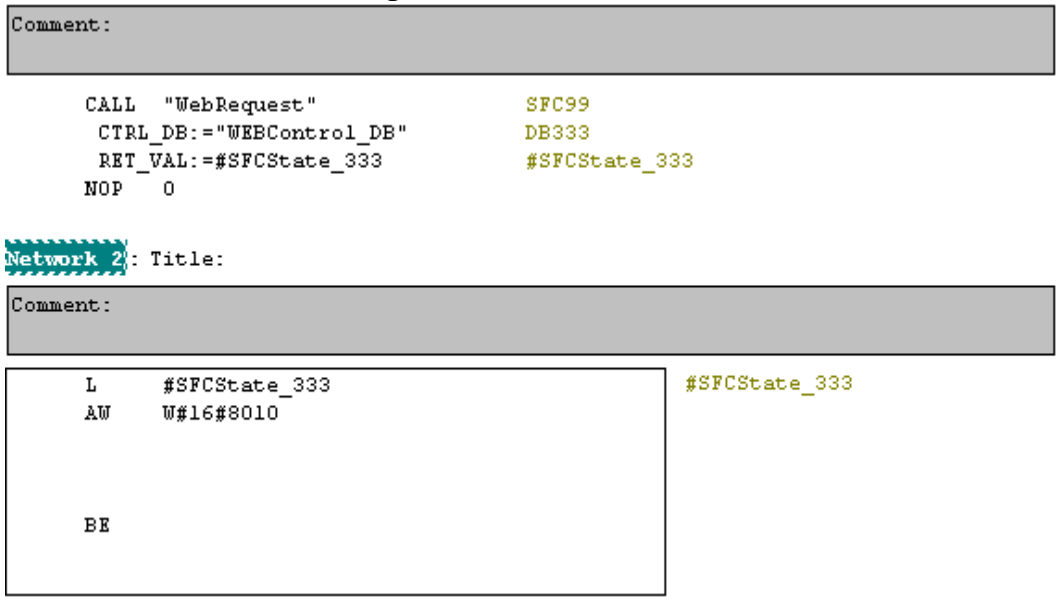

Figur 9. SIMATIC Manager Block FC1

#### 3.2.5 Länka samman HTML-sidorna med S7-programmet

- För att binda HTML-sidorna med programmet användes ett tilläggsom kallas "S7-Web2PLC". Den fanns under "Block folder" > "S7-Web2PLC". "S7-Web2PLC" krävde separat installation, se kapitel<u>4.5.2</u>
- Ett nytt projekt skapades genom "File" > "New Project" och döptes till "Example".
- Variabelnamnen i figur 7 exporterades med "Export symbols".
- Den specifika mappen där HTML sidorna sparades angavs i "File" > "change project settings" under general fliken. Där angavs också vilken HTML-fil som angavs som startsida. Applikationsnamnet sattes till "ex".
- Alarmvärdena sattes i Enum fliken. Två enum värden skapades genom "New" > "AlarmValue" och "AWPMemoryVaule". Alarmvärdena har två tillstånd var. De lades till genom "Insert enum value" där även "ENUM text" angavs.

| Project Settings                                    | ? 🔀 Project Settings ?                                 | X |
|-----------------------------------------------------|--------------------------------------------------------|---|
| General Parser STEP 7 ENUM types                    | General Parser STEP 7 ENUM types                       |   |
| ENUM AlamValue                                      | ENUM AWPMemoryValue                                    |   |
| ENUM 0 Insert enum value Delete selected ENUM value | ENUM 0 Insert enum value<br>Delete selected ENUM value |   |
| ENUM value ENUM text                                | ENUM value ENUM text                                   |   |
| 0 Motor circuit breaker!                            | 0 You need to reset!                                   |   |
|                                                     |                                                        |   |
|                                                     |                                                        |   |
|                                                     |                                                        |   |
|                                                     |                                                        |   |
|                                                     |                                                        |   |
| UK Cancel Hel                                       | Help Cancel Help                                       |   |

Figur 10. S7-Web2PLC Enum typer

- DB333 och DB334 genererades genom "Generate DB Source". Därefter kompilerades de och laddades ned till CPU.
- Genom att markera "SIMATIC 300(1)" och sedan klicka på "Download" symbolen så laddades hela projektet ned i CPU.

### 3.3 Android Applikationen

Vid utveckling av applikationer för Androidtelefoner användes följande program; Eclipse med ADT plugin, Android SDK Tools och Android Platform-tools [4]. Dessa fanns som ett färdigt paket på Androids egna hemsida och var gratisatt ladda ner.

Detta kapitel kan användas som en lathund till hur en applikation skapas för anslutning till webbservern som nämns i kapitel <u>3.1</u> och <u>3.2</u>. För djupare förståelse hänvisas läsare till kapitel <u>3.5</u>.

#### 3.3.1 Tillvägagångssätt

- Via "File" > "New" > "Android Application Project" skapades ett nytt projekt.
- Ett element av webview deklarerades i "activity layout".

```
activity_main.xml %

</pre
```

Figur11. Activity\_main.xmli Eclipse

- Ett webView element skapades i "MainActivity.java". Med funktionen loadUrl("http://...") så laddades den önskade HTML-sidan och med setJavaScriptEnabled(true) så kunde HTML sidan som webView ansluts till använda javaScript.
- Projektet fick tillåtelse att använda internet i AndroidManifest.xml.
   S7-1200 Manifest 🔀

- En ny klass MyWebViewClient som är en subklass till WebViewClient skapas och anropas "MainActivity.java".
- En emulator skapades i "Window" > "Android Virtual Device Manager". Med "New" knappen lades en ny emulator till.
- Applikationen testades genom att högerklicka på projektet, "Run as" > "Android Application". Då kompilerades projektet och emulatorn startade.

#### 3.4 User defined webpage

För detta projekt skapades tre stycken HTML-sidor i Notepad++ för styrning av den programmerade motorn i PLC. Sidorna som kodades döptes till index.html, loginPage.html och controlPage.html.

Kodexemplen är markerade i kursiv stil där "taggar" är fet markerade.

- 3.4.1 Generering av HTML-sidor
  - Via "Arkiv" > "Ny" skapades och sparades en ny sida som en HTML fil. Tre stycken filer gjordes på samma sätt.
  - För att kunna komma åt PLC "tags" deklarerades följade rader ovanför <html>"taggen":
    - <!-- AWP\_In\_Variable Name='''AWPStart''' --> <!-- AWP\_In\_Variable Name='''AWPStop''' --> <!-- AWP\_In\_Variable Name='''AWPMemory''' --> <!-- AWP\_In\_Variable Name='''AWPMotor1''' --> <!-- AWP\_In\_Variable Name='''AWPReset\_Knapp'''--> <!-- AWP\_In\_Variable Name='''AWPMotorskydd''' -->
  - Med hjälp av "AWP commands"kunde önskat "tag" skrivas ut på en specifik plats i HTML sidan. Ett exempel på det är:
     Motor value: :="Motor1":

Via ett formulär i HTML kunde en knapp kodas som utförde önskad funktionalitet. Nedan följer ett utdrag från controlPage.html där Startknappenskodning framgår:

```
<form method="post" action="">
<input value="Start" type="submit" style=" width: 100%">
<input name="'AWPStart''' value="1" type="hidden">
```

```
<input name='''AWPStop''' value="0" type="hidden">
<input name='''AWPReset_Knapp''' value="0" type="hidden">
</form>
```

Alla HTML filerna, CSS filen samt bilderna sparades i en och samma mapp.

#### 3.5 Fördjupning av Inställningar

Detta kapitel förklarar vad särskilda delmoment i tillvägagångssättet har för funktion. Här förklaras mer detaljerat varför utvalda punkter utförs.

#### 3.5.1 S7-1200

Vid generering av "Web control DB" skapas DB blocken och där lagras all styrinformation från HTML sidorna. Därefter anropas WWW instruktionen med DB blocken som inparameter. DB blocken kan hittas i programblock mappen i projekts navigationsträd där den kan modifieras [16].

För att "User defined web pages" skall vara tillgängliga krävs en "WWW" instruktion. WWW instruktionen måste därför inkluderas och exekveras i OB1 som alltid anropas. Varje gång det blir en ändring i webbservern så ändras ett DB block vilket medför att i någon utav DB blocken då kommer den ändrade blocket att vara en inparameter till "WWW" instruktion och ändrar DB värde [10].

Webbservern kan endast tilldela värden till minnesceller i programkoden. "AWPStart" och "AWPStop" är därför minnesceller som får sina värden från webbservern. Dessa kodas seriellt med "Start\_remote" respektive "Stop\_remote" med en pulsgenerator. I figur 8 kodas "Start\_remote" parallellt med "I0.0Start" för att motorn skulle kunna startas både från webbservern och manuellt. "Stop\_remote" kodas seriellt med "I0.1Stop" för motorn ska kunna stoppas antingen från webbservern eller manuellt.

#### 3.5.2 S7-300

CPU tilldelas en IP adress från routern som har det subnätet som läggs till med "New" knappen. För att det skall vara möjligt att komma åt webbservern så måste enheten som vill kommunicera ligga under samma subnät. I figur 4 är subnätet 255.255.255.0.

Variabelnamn tilldelas för att binda samman namn och logiska operatorer samt för att underlätta felsökning då de är kommenterade. Tabellen ger en överskådlig blick över programmet vilket gör det lättare för utomstående att förstå koden. För att kunna skapa "User Defined Webpage" krävs en separat installation av "S7-Web2PLC" som ligger under STEP 7 DVD V5.5 i CD 2 under "Optional Components". Paketet är integrerat med CPU och gör det möjligt att binda samman HTML sidorna med variablerna i CPU . Den skapar DB block som innehåller koden från HTML – sidorna. Med SFC 99 synkroniseras webbapplikationen med CPU. Ett "Web control DB" innehåller all väsentlig information om webbapplikationen. Det maximala antalet DB block är 16 inklusive "Web control DB" [11].

#### 3.5.3 Android

WebView är en klass i Android SDK som visar en vy av webbsidor. Klassen har till grund att visa en webbsidas innehåll i en aktivitet. Den använder Androids egna WebKit för att visa webbsidor och där finns funktioner som gör det möjligt att anpassa sidan till mobiltelefonen. Användaren upplever inte applikationen som en webbläsare då inga adresser eller laddningsfält förekommer [12].

loadURL("http://...")är en funktion som anropas så fort applikationen startar vilket startar upp den URL sidan som står skriven mellan citattecknen.

#### 3.5.4 HTML

"Meta tags" används för att anpassa HTML sidorna till skärmen på mobiltelefon. Koden nedan användes för att anpassa sidan till mindre skärmar. <meta name="HandheldFriendly" content="true" > <meta name="format-detection" content="telephone=no" /> <meta name="viewport" content="user-scalable=no, initial-scale=1, maximum-scale=1, minimum-scale=1, width=device-width, height=deviceheight, target-densitydpi=device-dpi" />

"Automation Web Programming", AWP, har hand om syntaxen mellan HTML sidorna och webbservern. Det är Siemens egna programmerade språk som binder CPU "taggarna" med webbsidorna. Inom AWP finns det olika funktioner som används för kommunikation. Läsa, skriva, och sätta enum värden är tre exempel. "AWP commands" kan placeras var som helst i HTML dokumentet men för tydlighetens skull så placerasde i början av HTML sidan. Det är viktigt att tänka på att det är "tag" namnet som används vid anrop och inte adressen. Ettexempel på en AWP "command" som ska läsas kan deklareras på följande sätt:

<!-- AWP\_In\_Variable Name='"AWPMotor1"' -->

### 3.6 Källkritik

All information som använts till PLC inställningar och funktioner finns att tillgå på Siemens hemsida. Information för mobilapplikationen hämtades från Androids officiella hemsida. Det medför att denna rapport är trovärdig.

# 4 Analys

I detta kapitel beskrivs förstudier och lösningsförslag till att kommunicera med S7-300/1200. Den metod som valdes beskrivs i kapitel 3 <u>Metod</u>.

## 4.1 Förstudie

En metod för att styra S7-1200 trådlöst via en Ipadhittades i vilken Siemens utnyttjar deras egen webbserver.Därmed valdes den metoden när kommunikationen mellan S7-1200 och Android upprättades.Manualer i pdfformat fanns på Siemens hemsida att tillgå för att aktivera webbservern.

Det var inte lika tydligt för oss att S7-300 hade en integrerad webbserver som kunde användas på samma sätt som på S7-1200. Efter att ha pratat med Siemens Sverige så blev det inte tydligare och då fick andra metoder undersökas för tillämpning.Sökning på nätet gav resultatet att med ett OPC program som översätter data så kan en dator användas som mellanled mellan PLC och mobil-telefon.Hur billig PC skulle kunna användas? Den billigaste vi prövade var LinuxbaseradeRaspberry PI.Det gick att skapa en databas i den billiga PC som Android kunde skicka

värden till men det fanns inga OPC program som funkade för Linux. En vanlig Windows PC valdes och ett stort antal OPC program valdes bort på grund av högt licenspris.

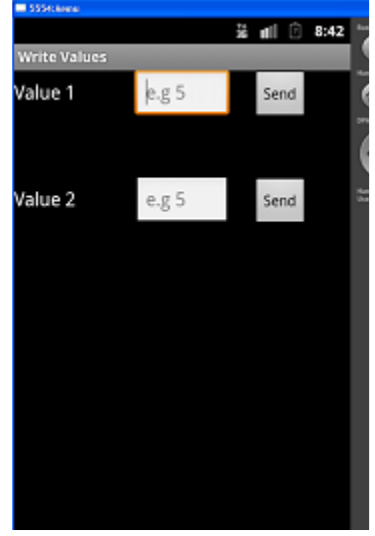

Figur13. Prototyp i emulatorn påAndroid applikation till S7-300 som skickar värden till en server

#### 4.2 Alternativa metoder

ÅF Industry har licens till WinCC Flexible vilket var anledningen till varför detta program var intressant för oss. Den innehåller bl. a. en funktion som kallas "Sm@rtAccess" vilket möjliggör för en extern enhet att komma åt "tags" i en HMI-panel via Ethernet. Licensnyckeln för denna funktion var det billigaste alternativet då ÅF redan har licensen för själva programmet. Kommunikationen i denna metod sker över SOAP[18].

MatrikonOPC "Siemens S7 PLC OPC Server for Siemens PLCs" möjliggör Ethernet kommunikation för lättare åtkomst för PLC data på distans. Denna OPC server är Windows baserad program vilket gör att man måste köra via en PC med Windows operativsystem för att kunna komma åt PLC data. MatrikonOPC erbjuder flera användargränssnitt möjligheter så som HMI, Databashantering, Webbapplikation m.m. Detta alternativ valdes bort för att MatrikonOPC kräver för högt licenspris för sin OPC server [13].

PhoneGap är ett applikationsspråk som utnyttjar standardbaserad webbteknik och är gratis att använda. På grund av den tekniken blir PhoneGap operativoberoende plattform vilket menas att man kan utveckla en applikation till alla operativsystem som finns idag som till exempel IOS, Android och Windows Mobile. PhoneGap försöker ta bort onödiga trösklar som finns i dagens applikationsutveckling som olika programmeringsspråk som används för de olika operativsystemen.PhoneGapkodar applikationen i HTML5, JavaScript samt CSS3 [14].

# 5 Resultat

I detta kapitel sammanställs alla resultat som uppnåtts i kapitel 3 Metod.

#### 5.1 Webbservern

Det fungerade att aktivera webbservern i S7-1200 för att få fram de önskade resultaten vilka var att mobiltelefonen kunde ansluta till webbsidan. Android applikationen i mobiltelefonen kunde genom enbestämd IP adress komma åt de anpassade HTML sidorna "User defined webpage" vid start av applikationen. Med vald metod fick arbetet en låg utvecklingskostnad då bara redan innehavande licenser utnyttjades.

## 5.2 Applikationen

För att kunna styra motorn måste användaren logga in och sedan klicka på "Control Page". Vill användaren inte styra eller om denne saknar rättigheter så är det möjligt att läsa värden från motorn i "Control page" utan lösenord. "Control page" ser likadan ut om oavsett om användaren är inloggad eller inte, skillnaden är alltså vilka rättigheter denne har. Vid inloggning så klickas "Login" och användarnamn medlösenord skrivs enligt figur 18 i kapitel 6 Diskussion. För att kunna styra motorn klickar användaren på "Control page" där applikationen kan starta, stoppa och återställa med "Reset" ifall alarmet har utlöst. Sidan läser även av värden från motorn där grön figur sidan om "motor value" indikerar på att motorn är igång och röd på att den står still. Ett alarmvärde och reset status finns att läsa av som skriver ut om ett alarm har lösts ut och om alarmet behöver återställas.

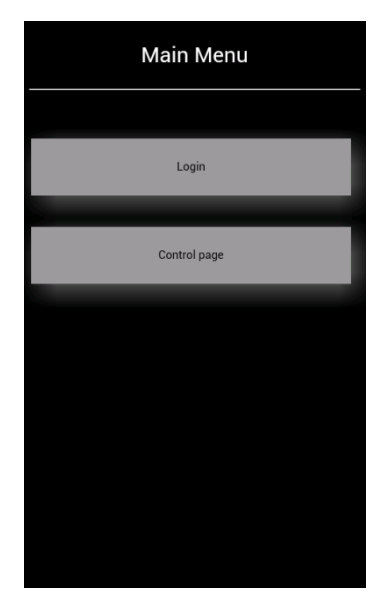

Figur 14. första sidanav S7-1200 applikationen vid start

I figur 15 står motorn still då alarmet "Motor circuit breaker!" har utlösts. Om användaren vill starta motorn måste först alarmet åtgärdas och sedan återställas för att sedan kunna starta motorn igen.

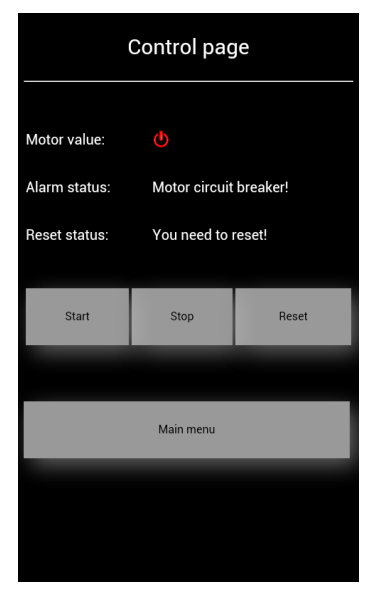

Figur 15. Control page för S7-1200. Motorn står still, "Motor value" är röd

# 6 Diskussion

En Android baserad mobiltelefon kan kommunicera med en Siemens PLC S7-1200. Mobiltelefonens operativsystem har ingen betydelse så länge telefonen har en webbläsare som kan läsa HTML sidor.Det är då möjligt att både skriva och läsa av nya värden från enheterna som är kopplade till S7-1200. I figur 15 "Control page" styrdes motorn av digitala värden så som '1' och '0' men motorn kan även ta emot och skicka analoga värden som '15' och '200' för motorns varvhastighet .

Samma applikation kunde användas för S7-300 som för S7-1200. Skillnaden var att på S7-300 applikationen så öppnas PLCns egna hemsida där användaren först måste logga in på Siemens webbserver för att sedan klicka sig vidare till de anpassade webbsidorna "User defined webpage" via en länk som figur 17 visar.

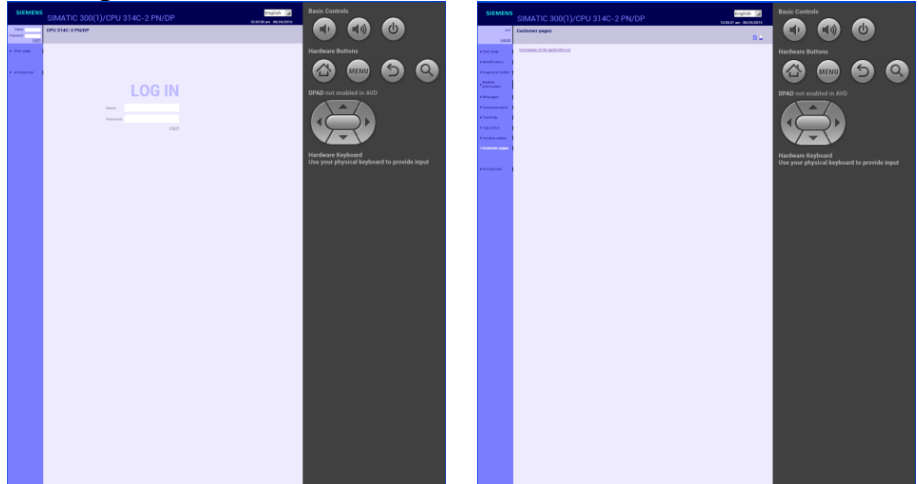

Figur 16 Emulatorns första sida av S7-300 applikationen vid start

Figur 17 Länk till de anpassade webbsidorna

Applikationen som skapades för Android kan även skapas för IOS – enheter men kräver lite kunskap om "Objective C" vilket är det språket som Apple kodar sina applikationer med [15]. Siemens har en "FormLogin" fil som kontrollerar inloggningen i webbservern. Den filen kunde inte korrigeras av säkerhetsskäl från Siemens vilket ledde till att inloggningen inte skedde på det sätt som vi hade tänkt oss. "FormLogin" kontrollerar ifall inloggningen lyckades och stannar kvar på sidan. Vi försökte få den att kontrollera inloggningen och sedan skicka oss vidare till "Control page" utan att lyckas.

En sådan applikation som detta examensarbete omfattar får inte ha höga utvecklingskostnader, detta var ÅF Industry tydliga med i början av projektet. De alternativa metoderna valdes bort på grund av att de hade höga licenskostnader och kunden skulle betala för utvecklingskostnaden och inte för tredjeparts licenser vid köp av tjänsten. Därför valdes metoden för webbservern som beskrivs i kapitel 4.

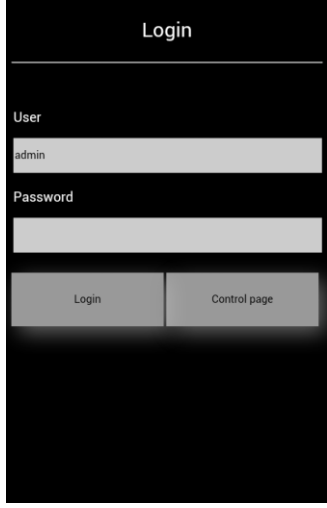

Figur 18. "Login page" för S7-1200.

Motorn hade kunnat kommas åt via routerns publika IP adress, dvs. utanför hemnätverket, men IT avdelningen på ÅF ansåg att det var riskfullt att tilldela routern ett sådant så det testades inte. Möjligheten finns och det är upp till varje företag att bedöma riskerna. Ett alternativ är att koppla PLC till en sändare med ett abonnemang och via den IP adressen nå webbservern. För att få en konstant adress kan företaget köpa en domän som de namnger och ansluter till när de vill komma åt webbservern. Räcker det att komma åt PLC från hemnätverket så bestäms en statisk lokal IP adress som applikationen laddar upp.

# 7 Slutsats

Med applikationen som rapporten beskriver kan en maskinoperatör ha koll på flera enheter samtidigt med mobiltelefonen. Operatören kan få alarm innan något går fel och stoppa maskinen på distans för att sedan starta den igen när värdena har gått tillbaka till det normala. Chefen på produktionen kan genom några knapptryck på mobilen kontrollera så alla stationer är aktiva.

Varje applikation måste anpassas efter ett specifikt PLC program. Därför kan inte applikationen prissättas och läggas ut på "Google Play" för kunder att ladda ner. Om en kund vill ha en applikation så måste den skrivas på nytt enligt metoden på kapitel 4. Ett pris kan inte heller sättas på applikationen då PLC program varierar i storlek och som med HTML – sidorna så anpassas priset efter PLC programmet.

Metoden med webbservern för S7-1200 blev den billigaste för ÅF Industry då webbservern aktiveras genom TIA Portal vilken ÅF har licens till. IS7-300 användes också webbservern på grund av för höga licenspriser även om metoder med bättre layout fanns.

## 7.1 Framtida utvecklingsmöjligheter

För framtida projekt kan denna rapport användas för skapandet av applikationer till enheter via Siemens PLC. Avancerade PLC program kan styra flera enheter. Med egen definierade webbsidor som dessutom är mobilanpassade till en PLC såkan operatören styra enheter trådlöst via mobilen utan att vara i samma lokala nät, t.ex. hemifrån. Detta kräver större kunskap inom IT – säkerhet och autentisering för att inte riskera intrång och manipulering av enheter.

## 8 Referenser

Åtkomstdatum för samtliga http – referenser är[2013-06-12].

#### 8.1 Webblänkar

- 1. http://www.afconsult.com/sv/Om-AF/Om-AF/
- 2. http://frapps.se/2012/05/22/smartphoneanvandande-i-sverige/
- 3. http://www.eclipse.org/org/
- 4. http://developer.android.com/sdk/index.html
- 5. <u>http://notepad-plus-plus.org/</u>
- 6. http://www.w3schools.com/html/
- 7. <u>http://www.w3schools.com/css/css\_intro.asp</u>
- 8. http://www.java.com/en/about/
- 9. http://www.w3schools.com/js/
- 10.<u>http://www.automation.siemens.com/mdm/default.aspx?Language=e</u> <u>n&ShowMsg=false&DocVersionId=41524141835&GuiLanguage=e</u> <u>n&cssearchengine=NEW</u>
- 11.<u>http://support.automation.siemens.com/WW/llisapi.dll?func=cslib.cs</u> <u>info&objId=22781365&load=content&lang=en&siteid=cseus&aktpr</u> <u>im=0&objaction=csview&extranet=standard&viewreg=WW</u>
- 12.http://developer.android.com/reference/android/webkit/WebView.ht ml
- 13.<u>http://www.matrikonopc.com/opc-drivers/opc-siemens-s7-plc/base-driver-details.aspx</u>
- 14.<u>http://phonegap.com/about/</u>
- 15.<u>http://developer.apple.com/library/mac/#documentation/Cocoa/Conc</u> <u>eptual/Pr</u>ogrammingWithObjectiveC/Introduction/Introduction.html

#### 8.2 PDF manualer

- 16.Manual för S7-1200, kan hittas direkt med pdf namnet eller via den här länken:
  <u>http://cache.automation.siemens.com/dnl/zA/zAxNDQ3AAAA\_588</u>
  <u>62931\_Tools/58862931\_S7-1200\_Webserver\_DOKU\_v10\_en.pdf</u>
  [Hämtad: 2013-06-17]
  58862931\_S7-1200\_Webserver\_DOKU\_v10\_en.pdf
- 17.Manual för S7-300, kan hittas direkt med pdf namnet eller via den här länken: <u>http://cache.automation.siemens.com/dnl/TM/TM0ODIzMQAA\_442</u> <u>12999\_Tools/44212999\_AWP\_PN\_CPU\_V10\_e.pdf</u> [Hämtad: 2013-06-17] 44212999\_AWP\_PN\_CPU\_V10\_e.pdf
- 18.Manual för "Sm@rtAccess". Den kan hittas via programmet WinCC Flexible genom att trycka på "about" och sedan klicka på den pdf filen som handlar om "Sm@rtAccess". WCF07WebFeaturesenUS.pdf